# 海投网企业后台使用指南

在收到企业审核通过的邮件后,正式获得企业账管理权限,点击【进入管理后台】 -【进入企业后台】,便可以登录企业后台(<u>http://company.haitou.cc/</u>)进行各项操作。

|                                              |                                                                                                   |                                                                                                    | 简历   请输入学校、安全提求人才 Q                                | ✿ 公司主页 |             | -           |
|----------------------------------------------|---------------------------------------------------------------------------------------------------|----------------------------------------------------------------------------------------------------|----------------------------------------------------|--------|-------------|-------------|
|                                              | 海投网 1 海投网企业后台系统局理系统,可在线发布宣讲名信息等。                                                                  | 上业后台系统<br>器企业招聘方量身打造的一套管<br>信息、企业职位信息、图片广告                                                              | 1 注册/登录<br>元纪5 :<br>这人世家后日<br>国出世录                 |        |             |             |
|                                              | 丰富实用功能                                                                                            | 广泛目标群体                                                                                                  | 众多HR的选择                                            |        |             |             |
|                                              | <ul> <li>政布宣讲会吸纳更多听众</li> <li>发布招唱剧校馆整路场面历</li> <li>大量广告位增加企业曝光度</li> <li>陶量流历案,人才在规想素</li> </ul> | <ul> <li>●专注大学毕业生求职服务</li> <li>● 单日点由量完被350万人次</li> <li>● 原量全面百万大学毕业生</li> <li>● 求职关端词推索排右篇一</li> </ul> | 10000多家企业已建造入社———————————————————————————————————— |        |             |             |
| 1所页   東诗会   招聘新位   招聘会   手机APP     © Copyrig | ht 2017. 武汉鸣鸾信息科技有限公司 鄂ICP番13001186号                                                              | 免查声明 操作手册                                                                                               |                                                    |        | 春嶽QQ: 400   | 0072651 🐣 😡 |
| <b>报网</b> │ 企业后台                             |                                                                                                   |                                                                                                    | 简历 1896A.948、 648838.A.3 Q                         | # 公司主页 | a 消息 🗣 宣讲新教 | A SUMBSTO   |
|                                              | 東板通过<br>养育型、足的<br>純、時度人企<br>Ⅲ入企业示                                                                 |                                                                                                    | 过海投网工作人员来                                          |        |             |             |

客服QQ: 4000072651 8 QQ交換 🔽

#### 任意页面点击左上角"海投网",均回到主界面。

海投网首面 | 宣洪会 | 招聘职位 | 招聘会 | 手机APP | © Copyright 2017. 武汉協変信息科技有限公司 鄂にP备13001186号 急声声明 操作手册

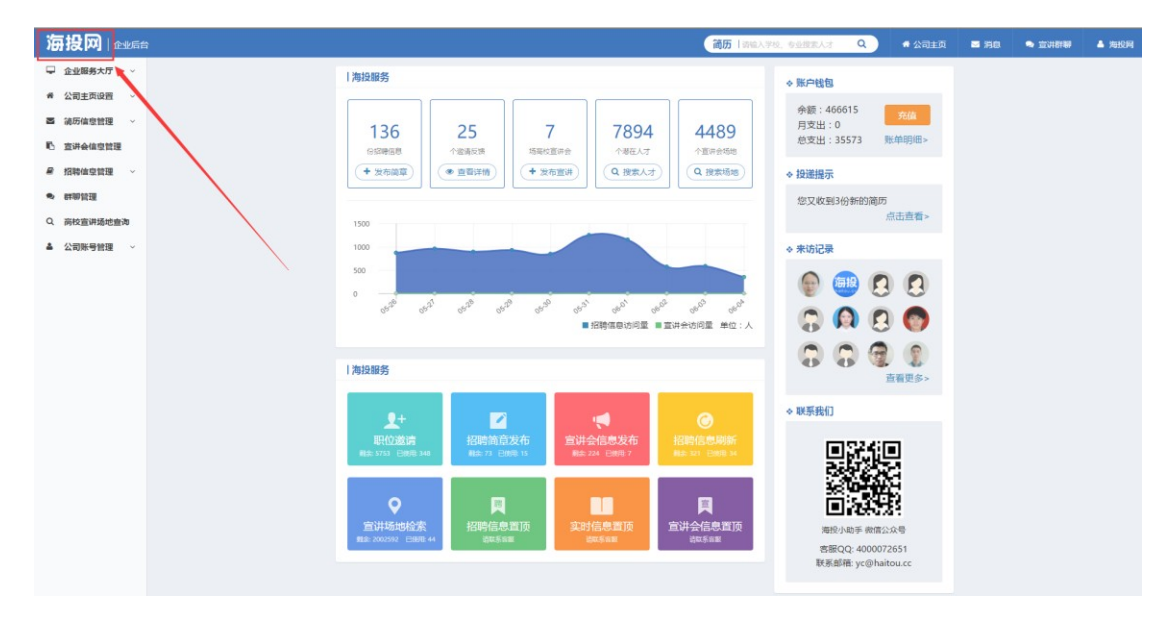

#### 一、服务购买

海投网企业后台服务购买分两种情况:①先对账户进行充值,然后使用账户中的余

额购买服务;②直接购买服务后跳转到支付界面支付。

点击左侧栏第一项的【企业服务大厅】-【购买服务】,在【服务自选】中选择所需的服务,然后点击立即购买,情况①系统会直接提示购买成功;情况②系统会跳转到支付 界面,在支付成功后提示购买成功。

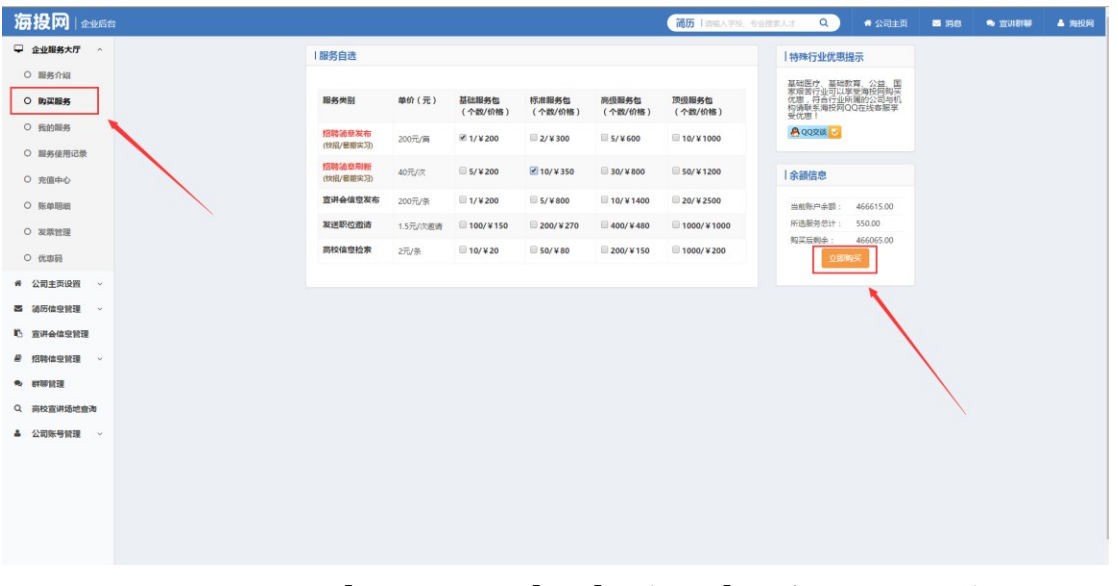

购买服务成功后,在【企业服务大厅】-【我的服务】中查看已经购买的服务。

|        |              |                     |             |      |                  | 简历丨请输入学校         | 、专业搜索人才  | Q 希公司主页 | <b>- 190</b> | 🗢 查別問題 | <b>▲</b> >= |
|--------|--------------|---------------------|-------------|------|------------------|------------------|----------|---------|--------------|--------|-------------|
| 服务大厅 ^ |              | 我的服务                |             |      |                  |                  |          |         |              |        |             |
| 务介绍    |              |                     | B. 2000 (2) |      |                  |                  |          |         |              |        |             |
| 采服务    |              | 服务实业                | Wy He KN TH | 利尔和国 | 19494(D)[4]      | 12,44(0)(*)      | 18/61038 | Ryse    |              |        |             |
| 5      |              | 招聘简意刷新<br>(校昭/展期实习) | 10          | 10   | 2017-06-05 10:08 | 2018-06-05 10:08 | 使用记录     | 再次购买    |              |        |             |
| 12原    |              | 招聘简章发布<br>(校照/复期实习) | 1           | 1    | 2017-06-05 10:08 | 2018-06-05 10.08 | (使用记录)   | 再次购买    |              |        |             |
|        |              | 招聘简章刷新<br>(松昭/纂相实习) | 10          | 10   | 2017-06-02 16:33 | 2017-12-31 23:59 | 使用记录     | 再次购买    |              |        |             |
|        | $\mathbf{X}$ | 招聘简意发布<br>(校经/呆明实习) | 1           | 1    | 2017-06-02 16:33 | 2017-12-31 23:59 | 使用记录     | 再次购买    |              |        |             |
|        |              | 高校信息检索              | 50          | 50   | 2016-10-17 16:44 | 2017-10-17 16:44 | 使用记录     | 再次购买    |              |        |             |
|        |              | 发送职位邀请              | 500         | 500  | 2016-10-17 16:44 | 2017-10-17 16:44 | 委5時後     | 再次购买    |              |        |             |
| e -    |              | 招聘简章刷新<br>(校坦/恩职实习) | 50          | 50   | 2016-10-17 16:44 | 2017-10-17 16:44 | (他用i记录)  | 再次购买    |              |        |             |
|        |              | 招聘简章发布              | 2           | 2    | 2016-10-17 16:44 | 2017-10-17 16:44 | mmicrae  | B-1-82  |              |        |             |
|        |              | (校紹/恩相实习)           |             | -    | 2010 10 11 10:44 | 2011 10 11 10:44 | -        |         |              |        |             |
|        |              | 宣讲会信息发布             | 20          | 20   | 2016-10-17 16:44 | 2017-10-17 16:44 | 使用记录     | 再次购买    |              |        |             |
|        |              | 发送职位邀请              | 1000        | 1000 | 2016-09-21 11:11 | 2017-09-21 11:11 | 使用记录     | 再次购买    |              |        |             |
|        |              | 招聘简章发布              | 1           | 1    | 2016-09-05 12:07 | 2017-09-05 12:07 | 使用记录     | 西次 報车   |              |        |             |
|        |              | (校紹/最相实习)           |             |      |                  |                  |          |         |              |        |             |
|        |              | 招聘简意发布<br>(校昭/易期实习) | 10          | 10   | 2016-09-05 11:57 | 2017-09-05 11:57 | 使用记录     | 再次购买    |              |        |             |
|        |              | 招聘简章发布<br>(校照/星期实习) | 10          | 10   | 2016-09-05 11:55 | 2017-09-05 11:55 | 朱印田参     | 再次购买    |              |        |             |

【企业服务大厅】-【服务使用记录】是已经使用过的服务记录,包括使用时间、数

额和服务类型。

| 海投网 Littles |                     |               |                                                                                                    | 简历   清洁人学校、安全技术人才 | <b>8</b> 168 |  |
|-------------|---------------------|---------------|----------------------------------------------------------------------------------------------------|-------------------|--------------|--|
| ♀ 企业服务大厅 ^  | 服务使用记录              |               |                                                                                                    |                   |              |  |
| O 服务介绍      | 014-038             |               | n in the second second s |                   |              |  |
| O 购买服务      | - Hitti LLAK        | Alley Ro-Jula | I.                                                                                                    |                   |              |  |
| ○ 我的服务      | 服务类型                | 使用数量          | 使用时间                                                                                                    | 使用器注              |              |  |
| ○ 服务使用记录    | 招聘課意发布<br>(世招/暑期实习) | 1             | 2017-06-02 10:18                                                                                                    | 波布施章:1147956      |              |  |
| ○ 充值中心      | 招聘简意同所<br>(校招/暑期实习) | 1             | 2017-06-02 10:07                                                                                                    | 期新施章:1147204      |              |  |
| ○ 账单暗细      | 招聘简章刷新<br>(校招/据期实习) | 1             | 2017-05-05 15:54                                                                                                    | 期新运章:67186        |              |  |
| O 凝禁管理      | 招聘该章刷新<br>(位捐/装明实习) | 1             | 2017-05-03 17:57                                                                                                    | 局許道意: 67169       |              |  |

```
【企业服务大厅】-【充值中心】是对账户进行充值的界面。
```

| 海投网                 |                        |                  |     | 简历上面  | 输入学校、专业提供      | K才 Q ● 公司主页                           | 🔤 (RB) | 🔺 असराज |
|---------------------|------------------------|------------------|-----|-------|----------------|---------------------------------------|--------|---------|
| ₽ 企业服务大厅 ヘ          | 支付宝充值                  |                  |     |       | 公司转账]          | 充值                                    |        |         |
| O 服务介绍              |                        |                  |     |       |                |                                       |        |         |
| ○ 购买服务              | 请船入充值盖限<br>¥           | 素曲               |     |       | 开户行            | 中国建设银行武汉武塔支行<br>(行号:850179)           |        |         |
| ○ 我的服务              |                        | >6.03            |     |       | 银行账号           | 42001127137053004956                  |        |         |
| 0. 服象体用记号           | <b>送管提示</b> ; 支付至光道可以出 | 103309tt.        |     |       | 开户公司           | 武汉鸣窗信息料技有限公司                          |        |         |
|                     |                        | 您还有未完成的订单        |     |       | 请在汇款完<br>称、汇款时 | 成后告知搴服(包括:您的账户名<br>间、汇款全额、汇款公司/人的名    |        |         |
|                     | 订单名称 金额                | 时间               | 充值  | 102 M | 称),我们<br>账户。   | 会在2个工作日内将资金充入您的                       |        |         |
| ○ 账单明细              | 在线充值 2                 | 2016-11-30 11:45 | 708 | 204   | 如馬提供发展         | 票或咨询其他企业相关服务请与客<br>(QQ:4000072651)联系。 |        |         |
| ○ 发票管理              | 在线充填 0.1               | 2016-11-29 17:25 | 768 | 804   |                |                                       |        |         |
| ○ 优惠弱               |                        |                  |     |       |                |                                       |        |         |
| 希 公司主页设置 ~          |                        |                  |     |       |                |                                       |        |         |
| 高端历信室管理 ~           |                        |                  |     |       |                |                                       |        |         |
| € 查讲会维空管理           |                        |                  |     |       |                |                                       |        |         |
| C. 1754 (1. c) 1879 |                        |                  |     |       |                |                                       |        |         |

## 【企业服务大厅】-【账单明细】记录了该企业账户的充值情况及购买服务情况。

| 200   <u>Area</u> s |                |          |                     | 简历一日前输入学校、专业搜    | \$\$人才 Q ♠公 | ita sis | 3 |
|---------------------|----------------|----------|---------------------|------------------|-------------|---------|---|
| 服务大厅 ^              | 账单明细           |          |                     |                  |             |         |   |
| 务介绍                 | 全部账单 收入账单 支出账单 | 朱付款账单 🕒  | 完值                  |                  |             |         |   |
| 实服务                 | 1746.019       | 6.5      |                     | 1744.47          | 17.44       |         |   |
| 的服务                 | りまなか           | THE REAL | PILO                | 2.3 min doctific | FETE        |         |   |
| <b>北</b> 体田:沪鬲      | 在线充值           | 2        | 2016-11-30 11:45:41 | 未付款              | 付款 取消       |         |   |
| 93151010-04         | 在线充着           | 0.1      | 2016-11-29 17:25:26 | 未付款              | 492X 0006   |         |   |
| 直中心                 | 客服代充值          | 888      | 2016-10-24 11:01:17 | 已付款              |             |         |   |
| 自用期                 | 宣讲会优趣意经二       | -2000    | 2016-10-17 16:44:46 |                  |             |         |   |
|                     | 发送职位邀请 (1000)  | -1000    | 2016-09-21 11:11:14 |                  |             |         |   |
|                     | 招聘简意发布(1)      | -100     | 2016-09-05 12:07:33 |                  |             |         |   |
| 249                 | 招聘简章发布 (10)    | -700     | 2016-09-05 11:57:11 |                  |             |         |   |
| 主页设置 -              | 招聘简章发布 (10)    | -700     | 2016-09-05 11:55:50 |                  |             |         |   |
| 222 ·               | 招聘调章发布 (10)    | -700     | 2016-09-05 11:54:29 |                  |             |         |   |
| 会信息管理               | 校园招聘专用优惠宣经     | -980     | 2016-09-05 11:30:33 |                  |             |         |   |
| A PLANTE .          | 招聘商章发布(1)      | -100     | 2016-08-13 15:10:51 |                  |             |         |   |
|                     | 招聘高章波布 (10)    | -700     | 2016-08-08 14:31:49 |                  |             |         |   |
| PAREM               | 在地布墙           | 0.01     | 2016-07-29 17:50:54 | 已经数              |             |         |   |

充值后如需发票,在【企业服务大厅】-【发票管理】中点击 按钮,填写公 司的相关信息:

发票抬头、税号、发票金额(发票金额不得大于充值金额)、收件人、联系电话、发 票邮寄地址、备注(备注选填)。

填写完成后,点击 完成申请,相关财务人员会及时处理,并寄出发票。 发票情况可在发票管理处查看,是否寄出,快递单号等。

| 海投网   2455      |                 |             |            |          |               | 简历 1840入74          | 。 受迫撤退人才            | a) .  | 🗘 公司主页 | <b>- 9</b> 8 | ▲ 用股网 |
|-----------------|-----------------|-------------|------------|----------|---------------|---------------------|---------------------|-------|--------|--------------|-------|
| ♀ 企业服务大厅 ^      | 发棄管理            |             |            |          |               |                     |                     |       |        |              |       |
| O 服务介绍          | (               |             |            |          |               |                     |                     |       |        |              |       |
| O 购买服务          | C PROJECT       |             |            |          |               |                     |                     |       |        |              |       |
| O 我的服务          | 发票拍头            | 发展全被        | 接收方式       | 快递公<br>司 | 快透病号          | 寄出时间                | 申请时间                | 状态    | 操作     |              |       |
| O 服务使用记录        | 韩国护铁            | ¥ 313.00    | 3131 🔍     | (未寄出)    | (未香出)         | (未香出)               | 2016-08-05 19:52:23 | E40%  |        |              |       |
| ○ 充填中心          | 2312321         | ¥ 2,000.00  | 123213 🔍   | 韵达       | 1234567890123 | 2015-11-23 17:33:58 | 2015-11-23 17:33:58 | 已送达   |        |              |       |
|                 | 21213213        | ¥ 100.00    | 321321 9 6 | 申通快递     | 121212        | 2015-11-22 01:03:29 | 2015-11-22 01:03:29 | 已送达   |        |              |       |
| 0 账单组组          | 能汉略每信息有限责任公司    | ¥ 17,153.00 | IN S YATHE | 申通快递     | 111111111111  | (未寄出)               | 2015-08-17 14:42:51 | 已寄出   | 确认改制   |              |       |
| O 发票管理          | 武汉略與信息有限责任公司    | ¥ 17,153.00 | ERTRY PC   | (未寄出)    | (未寄出)         | (未遊出)               | 2015-08-17 14:42:26 | E40%  |        |              |       |
| O 优惠码           | 武汉略寄信息有限责任公司    | ¥17,153.00  | 王欣欣?       | (未寄出)    | (未寄出)         | (未寄出)               | 2015-08-13 17:11:37 | 已収済   |        |              |       |
| 希 公司主页设置 。      | 武汉略等信息有限责任公司    | ¥ 100.00    | 王欣欣 🔍      | (未寄出)    | (未寄出)         | (未表出)               | 2015-08-13 17:06:48 | 日収済   |        |              |       |
| ■ 續历信堂管理 ~      | 北宗纽哈斯国际教育咨询有限公司 | ¥ 300.00    | 今週間Q℃      | 中道快速     | 905705203277  | 2014-10-23 13:14:36 | 2014-10-22 18:44:27 | ex;ii |        |              |       |
| 15 查讲会信息管理      | 第1-8条,共8条数据.    |             |            |          |               |                     |                     |       |        |              |       |
| 2 #286/#1010F78 |                 |             |            |          |               |                     |                     |       |        |              |       |

## 二、招聘简章管理

1、发布简章

| 海投网 Lewise   |                                            | 简历                         | 请输入学校、专业搜索人才 (          | Q 《公司主页        | <b>5</b> 198 |                    | ▲ 淘投用 |
|--------------|--------------------------------------------|----------------------------|-------------------------|----------------|--------------|--------------------|-------|
| - ♀ 企业服务大厅 ~ | 一校园招聘信息列表                                  |                            |                         |                |              |                    |       |
| 希 公司主页设置 ~   |                                            |                            |                         |                |              |                    |       |
| 高端历信息管理 ~    |                                            |                            |                         |                |              |                    |       |
| € 查讲会信息管理    | 特定<br>IIIIIIIIIIIIIIIIIIIIIIIIIIIIIIIIIIII |                            |                         | 224FE          |              |                    |       |
| ₽ 招聘倫理證理 ^   | 05648022                                   | 2017-06-02 2017-06-02 10:1 | 3 2017-06-02 10:18 EEER | 202            |              |                    |       |
| 0 校園招聘       | (1996)日本1                                  | 2017-08-16 2017-02-17 154  | 2 2017-06-02 10:07 EX46 |                |              |                    |       |
| • 群聯設理       | 海投网2017年代西班牌                               | 2017-08-13 2017-02-13 11:5 | 6 2017-05-03 17:57 已发布  |                |              |                    |       |
| Q. 房校宣讲场地查询  | 海疫网2016全职招聘                                | 2016-08-04 2016-03-01 22:0 | 5 2016-08-04 11:06 已过期  |                |              |                    |       |
| ▲ 公司账号管理 ~   | 海股网2016屋期技术实习生招聘                           | 2016-06-21 2016-04-18 15:0 | 2 2016-05-02 21:05 已过期  | 850            |              |                    |       |
|              |                                            |                            |                         | -              |              |                    |       |
|              |                                            |                            |                         | No. Management | Concerne and | 1005 - 20 Bloc 100 |       |
| 田波岡(全地后台     |                                            | 简历                         | 請输入学校、专业搜索人才 C          | 4 公司主页         | S 198        |                    | ▲ 海投网 |
|              | 一发布招聘信息                                    |                            |                         |                |              |                    |       |
| # 公司主页设置 ~   | *标题 测投网                                    |                            |                         |                |              |                    |       |
| ≥ 補历住空管理 ~   | は難時候日 2017 00 05 2250-50                   |                            | 招聘信息新订三个月之后讨問           |                |              |                    |       |
| 10. 宣讲会信息管理  | 2017-09-05 23.59:59                        |                            |                         |                |              |                    |       |
| ₽ 招聘倫空管理 ヘ   | *内容 字体 * 字号 * 段国地式 * *)                    | (чвіц ≼ В — Э = % ві       |                         |                |              |                    |       |
| 0 校园招聘       |                                            |                            |                         |                |              |                    |       |
| ♣ 群醇管理       |                                            |                            |                         |                |              |                    |       |
| Q.           |                                            |                            |                         |                |              |                    |       |
| ▲ 公司账号管理 ~   |                                            |                            |                         |                |              |                    |       |
|              |                                            |                            |                         |                |              |                    |       |
|              |                                            |                            |                         |                |              |                    |       |
|              |                                            |                            |                         |                |              |                    |       |
|              |                                            |                            |                         |                |              |                    |       |
|              |                                            |                            |                         |                |              |                    |       |
|              | 元素路径                                       |                            |                         | 字题统计           |              |                    |       |
|              | <b>投递职位</b> 职位告称                           | 工作城市                       | 同申地址/投递邮箱               | 操作             |              |                    |       |
|              | 单纯的职位石称,不会其他 如:量                           | 汉,上海 同时                    | 中国社会建立的新                | 8              |              |                    |       |
|              | + 再漆加一个聚位                                  |                            |                         |                |              |                    |       |
|              |                                            |                            |                         |                |              |                    |       |
|              |                                            | 逐回保存并发布                    |                         |                |              |                    |       |

进入简章编辑页面后填写简章正文及其职位信息,注意一篇简章内可填写多个职位 信息,点击 **\*** 同可添加新的职位,大多数企业仅需要一个简章,请勿重复发布 简章。发布操作将会消耗一个简章发布配额。

如点击发布后,状态显示【草稿】,原因为未购买发布配额或发布配额用尽。

| 简章标题            | 教育水平 | 职位 | 创建时间       | 刷新时间       | 状态 | 操作          |
|-----------------|------|----|------------|------------|----|-------------|
| 新加坡电信集团2016秋季校招 | 不限   | 4  | 2016-09-03 | 2016-09-02 | 草稿 | 发布 雪弧 过期 冠除 |

发布成功后,简章状态将如下图显示,求职者可在校园招聘板块查阅信息。

| 简章标题         | 教育水平 | 职位 | 创建时间       | 刷新时间       | 状态  | 操作          |
|--------------|------|----|------------|------------|-----|-------------|
| 阿里巴巴2016校园招聘 | 不限   | 1  | 2016-09-02 | 2016-09-02 | 已发布 | 周新 霸祖 过期 刑除 |

简章发布后将会在网站前台显示最多 6 个月。发布后有效期不受配额有效期影响。 用户投递简历后将会保存至【简历信息管理】-【简历收件箱】。【简历收件箱】内对简 历的分类如"淘汰"、"录用"等操作,将不会以任何形式通知用户,请放心使用。

| 海投网                   |                                                                                     | (商历   四級ハ学校、安全世界人才 Q ●公司主英                           |  |
|-----------------------|-------------------------------------------------------------------------------------|------------------------------------------------------|--|
| ♀ 企业服务大厅 ~            | 一滴历投递籍                                                                              |                                                      |  |
| ₩ 公司主页设置 V            | 选择职位 + 选择学校 + 选择学历 + 选择专业 + 其他选项 + 構造 -                                             | 邀请记录 邀请投简历 -                                         |  |
| ■ 績历信型管理 ^<br>○ 績历收件箱 | 日 职位 姓名 性别 年龄 学校 学位 专业                                                              | 投递时间 阅读状态 分类 操作                                      |  |
| ○ 減历邀请记录              | 直端受音的 防虹丹 女 0 西安外面语学院 本科 日语                                                         | 2017-06-05 10:14 未證 朱平 227 758                       |  |
| 0 補历搜索                | □ Web相對开发实习。 乐校冬 女 22 中国地质大学(武 衍士 地理信息系统                                            | 2017-06-05 09:47 EE ## • 100 100                     |  |
| 10 查讲会编型管理            | □ URELIVE#メ2主 TFE295 × 23 副社は損孕統 平科 初期設計<br>□ 产品は提供习主 王展译 男 22 加泉大開校 本科 Global Econ | amics 2017-06-04 17:32 #12 ++# • 22 14               |  |
|                       | 前式FPQ2 集結 女 22 南东大学 硕士 环境工程                                                         | 2017-06-04 15:39 🗰 👘 • 👧                             |  |
| → ₩₩₩12<br>Q 商校查讲场地查询 | 直接要自然方用芬女 21 明庆子院 本科 食品卫生安全                                                         | 2017-06-04 09:42 朱隆 朱泽 • 🔝 🎫                         |  |
| ▲ 公司账号管理 ~            | □ PHPH改正设主 洪 男 24 中南財経政法部议 本料 软件工程 □ Webm就开放实习 兩緒 男 21 安祝大学 本料 软件工程                 | 2017-06-04 04:01 新聞<br>2017-06-04 01:32 未讀 (水平 · (新) |  |
|                       | Web能過开放实习 彭塔 男 21 珍中农业大学 本科 信息与计算时                                                  | 学 2017-06-03 23:09 未聞 米汗・ 🔤 🅫                        |  |
|                       | 日 没有中国道路合大 标注 大 22 开门在这号牌 大利 广告号                                                    | 2017 06 02 21-42 #28 #27 - 27                        |  |

2、刷新简章

在购买【简章刷新】服务配额后,点击简章后的 <sup>MM</sup> 将刷新已发布简章的发布时间,使简章显示在校招板块前排,将大幅提高关注度和点击量。刷新操作将会消耗一个简章刷新配额,每间隔 8 小时可刷新一次。

| 海投网2017实习招聘  | 2017-08-16 | 2017-02-17 15:45 | 2017-06-02 10:07 | 已发布 | 刷新编辑过期   |
|--------------|------------|------------------|------------------|-----|----------|
| 海投网2017年校园招聘 | 2017-08-13 | 2017-02-13 11:56 | 2017-05-03 17:57 | 已发布 | 刷新 编辑 过期 |

3、删改简章

在简章有效期内, 职位、正文都可编辑, 点击【编辑】即可对正文内容进行编辑, 若招聘已结束, 简章不再使用, 可点击【过期】, 简章会呈现过期状态, 无法修改、投递简历。

| 海投网2017实习招聘  | 2017-08-16 | 2017-02-17 15:45 | 2017-06-02 10:07 | 已发布    | 刷新 | 编辑 | 过期 |
|--------------|------------|------------------|------------------|--------|----|----|----|
| 海投网2017年校园招聘 | 2017-08-13 | 2017-02-13 11:56 | 2017-05-03 17:57 | Cierto | 刷新 | 编辑 | 过期 |

#### 三、宣讲会信息管理

宣讲会信息管理与招聘简章管理使用方法基本相同,点击 **\*** 发布宣讲会 信息。需要注意的是,宣讲会信息在发布后,无法修改地区和学校。

| 此宣讲会已经发布 | ,部分信息不能再次编辑                    | ×        |
|----------|--------------------------------|----------|
| 编辑宣讲会    |                                |          |
| 举办时间     | 2017-06-24 09:00:00            |          |
| * 地区     | 江苏 •                           |          |
| * 学校     | 其他学校                           |          |
| 举办地点     | 江苏信息职业技术学院(无锡市藕塘职教园钱藕路1号19号展位) | 不必填写学校名称 |

如果宣讲会信息正文内容都是一致的,只有举办时间和举办高校不同,可以使用【复制】 功能,点击 🖼 按钮,进入编辑页面,只选择时间、地区、学校即可,正文内容无需

| 2017-06-08 09:00:0 | 0 江苏 | 无锡商业职业技术学院 <b>已发布 直君 编辑 复制 開除</b>                        |
|--------------------|------|----------------------------------------------------------|
|                    |      |                                                          |
| 复                  | 前宣讲会 |                                                          |
|                    | 举办时间 | 2017-06-24 09:00:00                                      |
|                    | * 地区 | 江苏・                                                      |
|                    | * 学校 | 其他学校                                                     |
|                    | 举办地点 | 江苏信息职业技术学院(无锡市藕塘职教园钱藕路1号19号展位) 不必填写学校名称                  |
|                    | 内容   | 字体 · 字号 · 段落拖式 · 19 (* B I U / 10 元 一 2 ∞ 13 ■ 型 S 三 三 三 |
|                    |      |                                                          |
| 玉小心扫               |      |                                                          |

冉次编辑。

## 四、 群聊管理

在企业官方发布宣讲会信息后,只要有用户加入宣讲会群聊(App 专属功能),即在 【群聊管理】中出现该群聊信息。

| 海投网Internation |             |      | 简历               | 请输入学校、专业提家人才     | Q # 公司主页 | <b>8</b> /38 | 🗢 ह्लासम | A 782 |
|----------------|-------------|------|------------------|------------------|----------|--------------|----------|-------|
| ↓ 企业服务大厅 →     | 群聊列表        |      |                  |                  |          |              |          |       |
| → 公司主页设置 →     |             |      |                  |                  |          |              |          |       |
| 5 請历倫皇管理 >     | * 6/1880+6r |      |                  |                  |          |              |          |       |
| 5 宣讲会体空管理      | □ 群名称       | 成员人数 | 创建时间             | 最近聊天时间           | 操作       |              |          |       |
| 7 招聘信息管理 ~     | www.ww2222  | 9    | 2016-10-28 09:28 | 2016-10-28 12:39 | 朝天室 群设盟  |              |          |       |
| b 新期管理         | 233333ddd   | 8    | 2016-10-28 09:32 | 2016-10-28 12:38 | 制天室 群梁蓝  |              |          |       |
| 高校宣讲场地会询       | 0 222       | 10   | 2016-11-29 19:30 | 1970-01-01 08:00 | 制天室 開設置  |              |          |       |
| 小司能是特面         | □ 我问问       | 10   | 2016-11-29 19:32 | 1970-01-01 08:00 | 聊天室 群级置  |              |          |       |
| ANNORA         | II 55       | 10   | 2016-11-30 15:51 | 1970-01-01 08:00 | · 新安置    |              |          |       |
|                | 第1-5条,共5条权振 |      |                  |                  |          |              |          |       |

点击 <sup>₩33</sup> 可对群资料进行修改设置,点击 <sup>₩33</sup> 可进入群聊界面。群列表右上角 点击【更多】,可查看编辑群资料、管理群成员、创建新群。

| 海投网 🔤 📾 |                                 |              | 商历 188478. 46584.1 | ٩                      | ● 公司主页 | <b>a</b> 58 | <ul> <li>■ 2018100</li> </ul> | ▲ 有股网 |
|---------|---------------------------------|--------------|--------------------|------------------------|--------|-------------|-------------------------------|-------|
|         |                                 |              |                    |                        |        |             |                               |       |
|         | 海投小助手 148                       | wwwww2222 7A |                    | <b>田</b> 更多            |        |             |                               |       |
|         | Q、 搜索翻组                         |              |                    | <b>王可</b> 中田村<br>群成员管理 |        |             |                               |       |
|         | median [2017-湖北]平安銀行股份有限公司信用卡中心 |              |                    | 积缺日平                   |        |             |                               |       |
|         |                                 |              | /                  |                        |        |             |                               |       |

【群资料】可编辑群名,发布群公告,设置群的公开性。

【群成员管理】查看简历、拉黑、私聊、条件精准筛选搜索、邀请投递简章、批量邀请群 成员投递简 章,黑名单管理。

【私聊】在群里右键任一人员头像,可进行一对一私聊。

【查看】可查看群成员简历信息,邀请群成员投递简章后,若群成员投递简历,可在简历 收件箱查看完整简历。

【黑名单管理】踢出该成员并禁止其再次加入,已在黑名单的人员可以在黑名单管理中 移出,但该人员不会恢复到群中。

【拉人进群】内部从其他群拉人或外部填写用户邮箱(求职者注册邮箱)添加群聊成员, 外部拉人支持 Excel 文件批量导入。为保证 Excel 批量邀请能顺利达到所有人加群,请 在 Excel 表中按照邀请人姓名、 电话号码、邮箱、学校、专业、学校所在地六项制作批 量导入的表格文件,系统会批量通过邮件、短信 通知被邀请人员入群。

公司账户在群聊中的发言将会带有特殊标识 Ⅲ ,以提高用户关注度。 群公开性设置为公开后,需关联一篇简章,方便人员搜索加入。

海投网基础服务报价单可至 http://company.haitou.cc/file/service.pdf 下载。有任何疑问 可联系企业客服(联系邮箱: service@yupaowang.com)。本使用指南适用于 2017 年 5 月 5 日系统版本,如 系统进行调整升级可能出现少量界面及操作方法不对应情况,敬 请谅解!